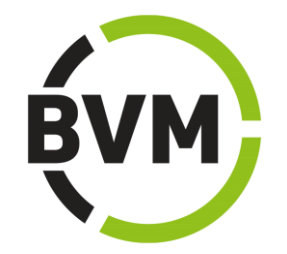

# Leitfaden für Nutzer

www.marktforschungsanbieter.de und BVM Handbuch der Institute und Dienstleister

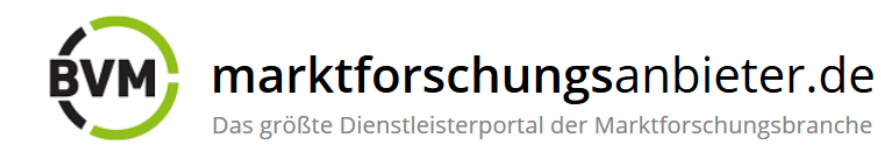

# Inhalt

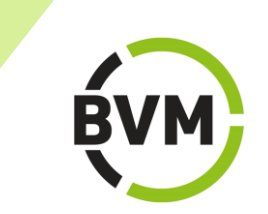

........

|                                             | Seite |
|---------------------------------------------|-------|
| Über marktforschungsanbieter.de             | 3     |
| Startseite                                  | 4     |
| Anmeldung/Registrierung                     | 5     |
| Was kann gesucht und gefunden werden?       | 6     |
| Wie funktioniert die Suche?                 | 6     |
| - Freitextsuche                             | 7     |
| - Filtersuche                               | 7-8   |
| - Kombinierte Freitext- und Filtersuche     | 9     |
| Suchergebnisse                              | 10    |
| Suche ändern oder anpassen                  | 11    |
| Merkliste                                   | 12    |
| Zuletzt gesehen                             | 12    |
| Basis- und Premiumeintrag (Visitenkarten)   | 13    |
| Basiseintrag (Detailansicht)                | 14    |
| Premiumeintrag (Detailansicht)              | 15    |
| Kontaktanfragen senden                      | 16    |
| Pressemitteilungen und Termine/BVM-Jobbörse | 17    |
| Themen der Marktforschung                   | 18    |
| Kontakt                                     | 19    |

.....

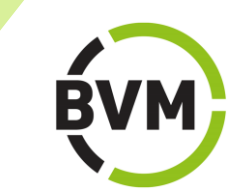

www.marktforschungsanbieter.de, das Dienstleisterverzeichnis des BVM Berufsverband Deutscher Markt- und Sozialforscher e.V., bietet eine kostenfreie Online-Recherche mit umfangreichen Funktionalitäten. Hier finden Sie in rund 350 Einträgen ausführliche Unternehmensinformationen und Leistungsprofile von Forschungsinstituten, Feld-Dienstleistern, Beratern und sonstigen Anbietern der Marktforschungsbranche.

.....

Das Online-Portal zeichnet sich durch komfortable Suchfunktionen aus, die optimale Suchergebnisse erzielen.

## **Die Startseite**

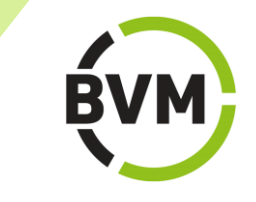

•

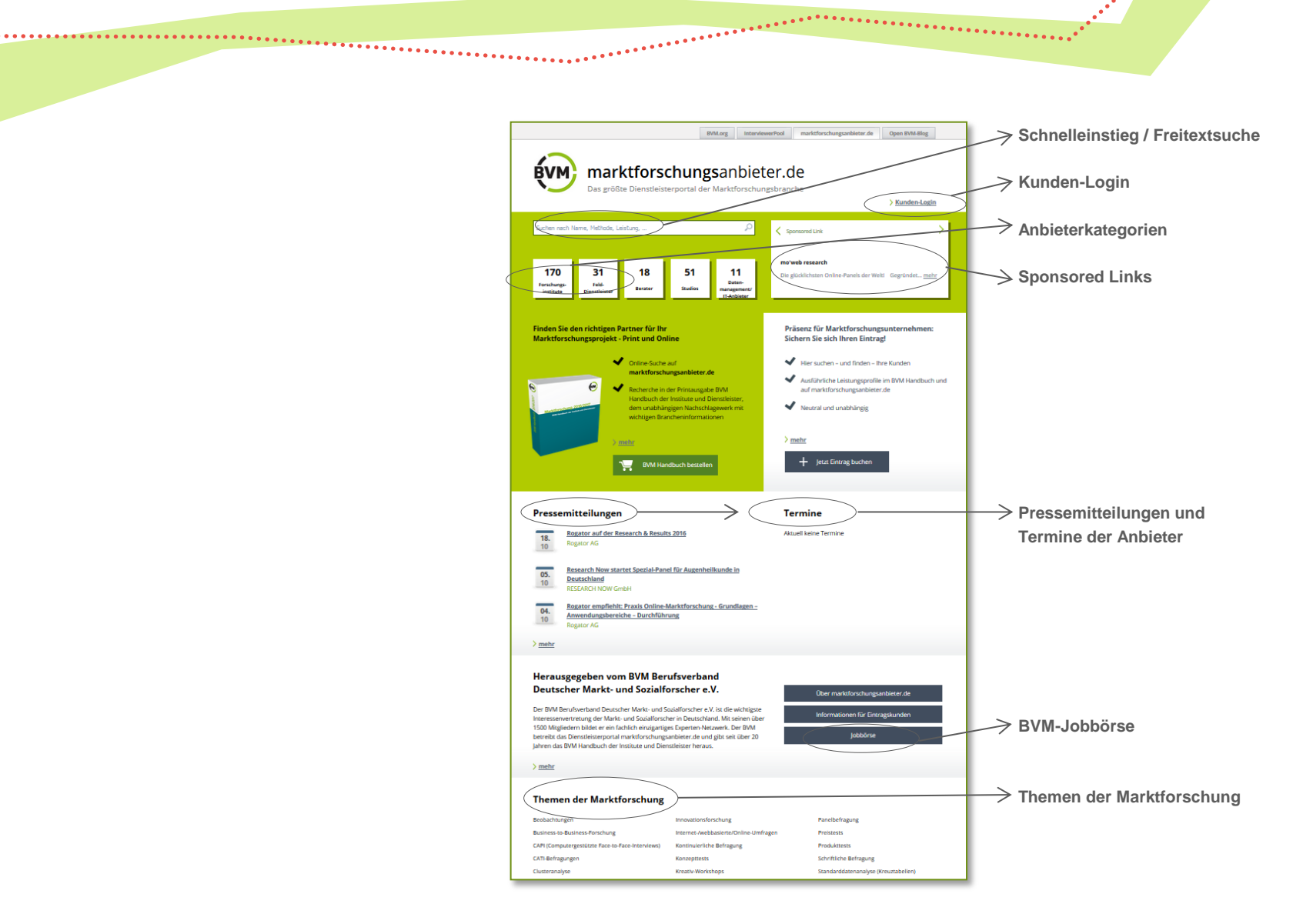

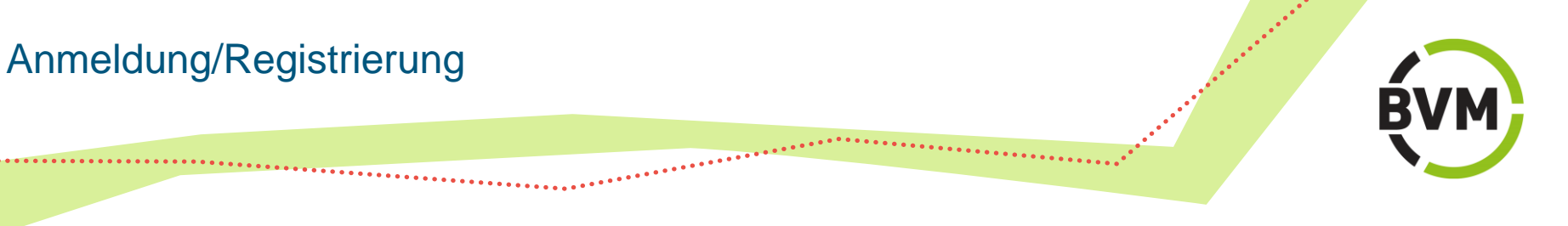

Eine Anmeldung oder Registrierung auf marktforschungsanbieter.de ist für die Nutzung der Website nicht notwendig.

Für die Buchung und Bearbeitung eines Eintrags auf marktforschungsanbieter.de ist die Anmeldung über den Kunden-Login erforderlich.

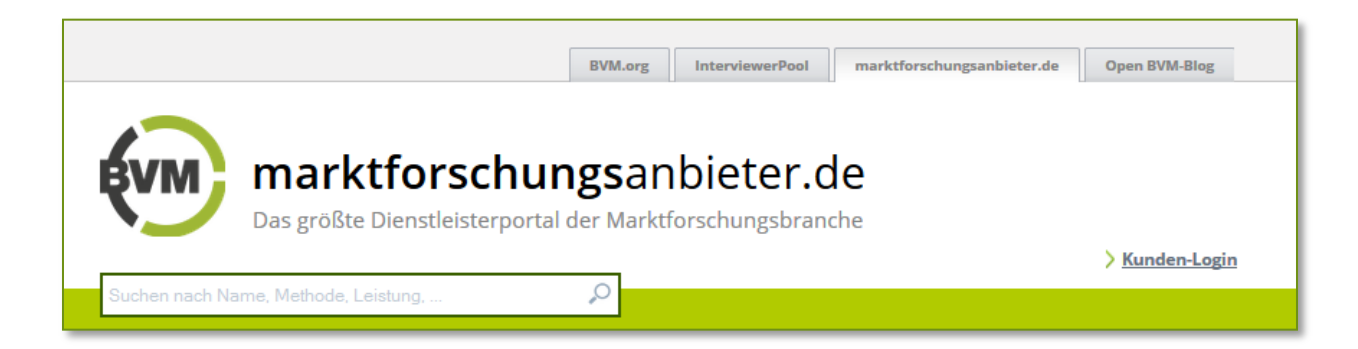

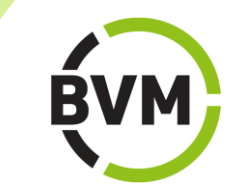

Auf marktforschungsanbieter.de finden Sie den richtigen Partner für Ihr Marktforschungsprojekt.

\*\*\*\*\*\*

## Finden Sie gezielt:

- Forschungsinstitute
- Feld-Dienstleister
- Berater
- Studios
- Sonstige Anbieter
- Anbieter nach Namen, nach Postleitzahl- oder Nielsengebieten
- Geschäftsführer oder Studioleiter
- Mitgliedsunternehmen von BVM, ADM, ESOMAR und DGOF
- Leistungsprofile aus den Bereichen Markt- und Sozialforschung, Erhebungs- und Auswertungsmethoden, Studioausstattungen, Branchen und Märkte, EDV-Leistungen

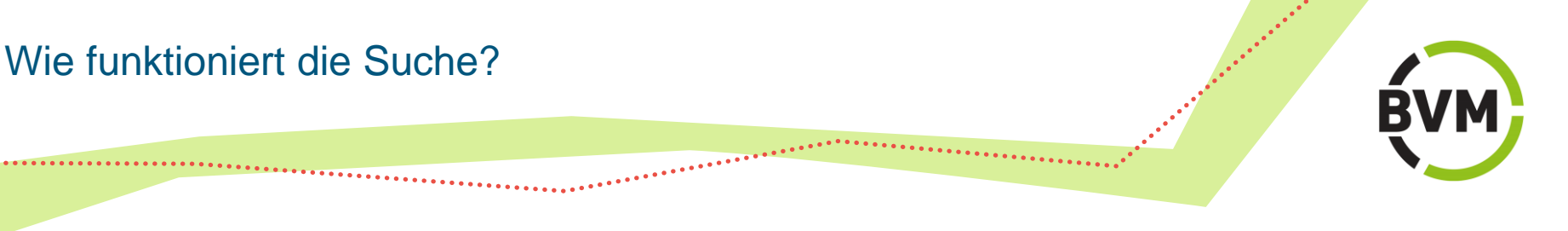

## Freitextsuche

Auf der Startseite befindet sich die Suchmaske für den Schnelleinstieg. Hier können in das Freitextfeld - durch Kommata getrennt - mehrere Suchbegriffe eingegeben werden.

## **Filtersuche**

Bei der **Filtersuche auf der Startseite** können ein oder mehrere Suchbegriffe mit der Auswahl des Anbietertyps kombiniert werden.

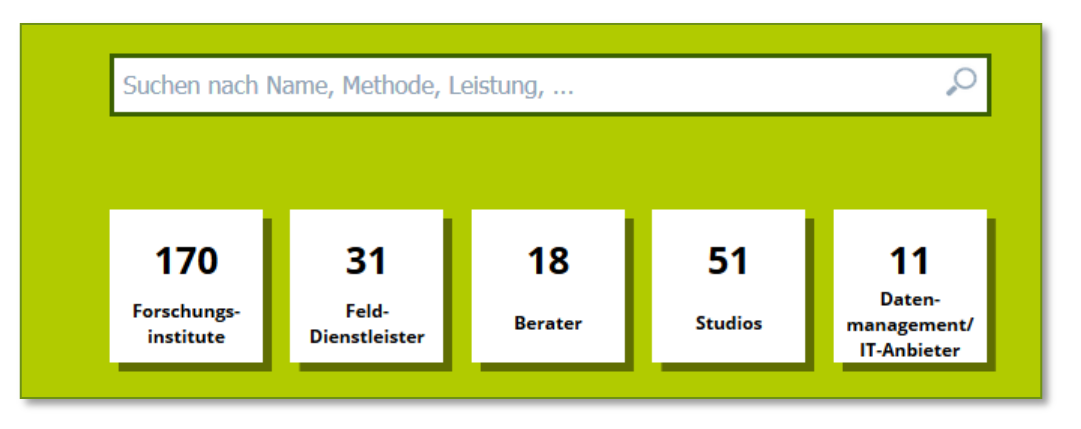

Freitextfeld und Filter auf der Startseite

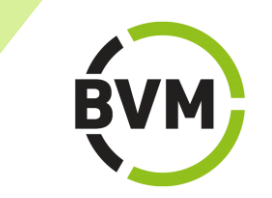

Bei der **Filtersuche auf den Ergebnisseiten** können nach Bedarf verschiedene Filter gesetzt werden.

\*\*\*\*\*

| Suchen nach Name, Metho               | ode, Leistung,              | Q                      |                              |  |
|---------------------------------------|-----------------------------|------------------------|------------------------------|--|
| 70 Einträge Filter zurücksetzen       |                             |                        |                              |  |
| Anbietertyp                           | Anzahl Mitarbeiter          | Gründungsjahr          | Korporative Mitgliedschaften |  |
| Forschungsinstitut                    | 1 - 10                      | innerhalb 1 Jahr       | BVM                          |  |
| Feld-Dienstleister                    | 11 - 25                     | 1-5 Jahre              | ADM                          |  |
| Berater                               | 26 - 50                     | 5-10 Jahre             | DGOF                         |  |
| Studio                                | 51 - 100                    | vor mehr als 10 Jahren | ESOMAR                       |  |
| Sonstiger Anbieter                    | 100+                        |                        |                              |  |
| Postleitzahlen und Länder             | ausklappen                  |                        |                              |  |
| Nielsen-Gebiete <u>ausklappe</u>      | <u>n</u>                    |                        |                              |  |
| Markt- und Sozialforschung            | ausklappen                  |                        |                              |  |
| Erhebungs- und Auswertung             | smethoden <u>ausklappen</u> |                        |                              |  |
| Branchen <u>ausklappen</u>            |                             |                        |                              |  |
| Studioausstattungen <u>ausklappen</u> |                             |                        |                              |  |
| <u></u>                               |                             |                        |                              |  |
| C Ergebnisse (70)                     | 👚 Merkliste                 | 🕑 Zuletzt gesehen      |                              |  |

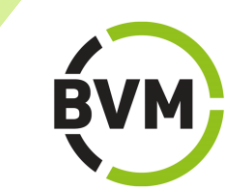

#### Kombinierte Freitext- und Filtersuche

Die aus- und einklappbaren Filter "Markt- und Sozialforschung", "Erhebungs- und Auswertungsmethoden", "Branchen", "Studioausstattungen" und "EDV/Software" enthalten eine Vorauswahl von Schlagworten, die die Suche erleichtern soll. Ist das gewünschte Suchwort dort nicht enthalten, ist die Eingabe weiterer Suchworte im Freitextfeld möglich.

......

| Conjoint-Analysen, , ,                           |                              | Q                      |                          | -               |
|--------------------------------------------------|------------------------------|------------------------|--------------------------|-----------------|
| 15 Finträge Filter 7                             | urücksetzen                  |                        |                          |                 |
| 10 - 11 - 10 - 11 - 11 - 11 - 11 - 11 -          |                              |                        |                          |                 |
| Anbietertyp                                      | Anzahl Mitarbeiter           | Gründungsjahr          | Korporative Mitglieds    | chaften         |
| Forschungsinstitut                               | 1 - 10                       | innerhalb 1 Jahr       | BVM                      |                 |
| Feld-Dienstleister                               | 11 - 25                      | 1-5 Jahre              | ADM                      |                 |
| Berater                                          | 26 - 50                      | 5-10 Jahre             | DGOF                     |                 |
| Studio                                           | 51 - 100                     | vor mehr als 10 Jahren | ESOMAR                   |                 |
| Sonstiger Anbieter                               | 100+                         |                        |                          |                 |
| Postleitzahlen und Länder<br>Deutschland         | ausklappen                   |                        |                          |                 |
| PLZ 0                                            | PLZ 2                        | PLZ 4                  | PLZ 6                    | PLZ 8           |
| PLZ 1                                            | PLZ 3                        | PLZ 5                  | PLZ 7                    | PLZ 9           |
| Weitere Länder                                   |                              |                        |                          |                 |
| Österreich                                       | Schweiz                      | Andere                 |                          |                 |
| Nielsen-Gebiete <u>ausklapp</u> e                | en                           |                        |                          |                 |
| Markt- und Sozialforschung                       | ausklappen                   |                        |                          |                 |
| Erhebungs- und Auswertung                        | gsmethoden <u>ausklappen</u> |                        |                          |                 |
| Branchen <u>ausklappen</u><br>Automobilindustrie |                              | Internet               |                          |                 |
| Banken                                           |                              | Körperpfl              | ege                      |                 |
| Einzelhandel                                     |                              | Kosmetik               | -                        |                 |
| Energieversorgung                                |                              | Medien al              | Igemein                  |                 |
| Finanzdienstleistungen                           |                              | Nahrungs               | mittel                   |                 |
| Freizeit                                         |                              | Pharmain               | dustrie                  |                 |
| Gebrauchsgüter allgemein                         | n                            | Print                  |                          |                 |
| Genussmittel                                     |                              | Telekomn               | nunikation               |                 |
| Gesundheitsmarkt/OTC                             |                              | Touristik              |                          |                 |
| Handel allgemein                                 |                              | Unterhalt              | ungselektronik           |                 |
| Haushaltsgeräte                                  |                              | Verbrauch              | nsgüter allgemein        |                 |
| Hygiene                                          |                              | Versichen              | ungen                    |                 |
| Informationstechnologie                          |                              | Eingabe weit           | erer Suchworte im Freite | extfeld möglich |

Beispiel für die Freitextsuche von "Conjoint-Analysen", kombiniert mit den Filtern "Anbietertyp", "Postleitzahlgebiet" und "Branche".

# Suchergebnisse

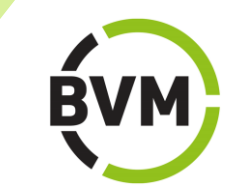

Die Suchergebnisse werden nach dem Zufallsprinzip sortiert und als Visitenkarten angezeigt. Die Ergebnisliste kann ausgedruckt werden.

.....

| Musterstadt,                                                                                                    |                                                                                                    | 0                                                             | > Meine Ein                                                                                                    | träge > Abmelden |
|----------------------------------------------------------------------------------------------------|----------------------------------------------------------------------------------------------------|---------------------------------------------------------------|----------------------------------------------------------------------------------------------------|------------------|
| <b>6 Einträge</b> Filter z                                                                                                    | urücksetzen                                                                                                    |                                                               |                                                                                                    |                  |
| Anbietertyp                                                                                                    | Anzahl Mitarbeiter                                                                                                    | Gründungsjahr                                                 | Korporative Mitgliedschaften                                                                                                    |                  |
| Feld-Dienstleister                                                                                                    | 11-25                                                                                                    | 1-5 Jahre                                                     | ADM                                                                                                    |                  |
| Berater                                                                                                    | 26-50                                                                                                    | 5-10 Jahre                                                    | DGOF                                                                                                    |                  |
| Studio                                                                                                    | 51 - 100                                                                                                    | vor mehr als 10 Jahren                                        | ESOMAR                                                                                                    |                  |
| Sonstiger Anbieter                                                                                                    | 100+                                                                                                    | jun en                                                        |                                                                                                    |                  |
| Postleitzahlen und Länder<br>Nielsen-Gebiete <u>ausklap</u>                                                                                                    | <u>ausklappen</u><br>pen                                                                                                    |                                                               |                                                                                                    |                  |
| Erhebungs- und Auswertu                                                                                                    | ngsmethoden <u>ausklappen</u>                                                                                                    |                                                               |                                                                                                    |                  |
| Markt- und Sozialforschur                                                                                                    | ausklannen                                                                                                    |                                                               |                                                                                                    |                  |
|                                                                                                    | adaktoppen                                                                                                    |                                                               |                                                                                                    |                  |
| Branchen <u>ausklappen</u>                                                                                                    | s addread                                                                                                    |                                                               |                                                                                                    |                  |
| Branchen <u>ausklappen</u><br>Studioausstattung <u>auskl</u>                                                                                                    | appen                                                                                                    |                                                               |                                                                                                    |                  |
| Branchen <u>ausklappen</u><br>Studioausstattung <u>auskl</u><br>EDV/Software <u>ausklappe</u>                                                                                                    | appen<br>in                                                                                                    |                                                               |                                                                                                    |                  |
| Branchen <u>ausklappen</u><br>Studioausstattung <u>auskl</u><br>EDV/Software <u>ausklappe</u><br>O Ergebnisse (6)                                                                                                    | appen<br>m                                                                                                    | C Zuletzt gesehen (15)                                        |                                                                                                    |                  |
| Branchen <u>ausklappen</u><br>Studioausstattung <u>auskl</u><br>EDV/Software <u>ausklappe</u><br>O Ergebnisse (6)                                                                                                    | appen<br>in<br>Merkliste (3)                                                                                                    | C Zuletzt gesehen (15)                                        |                                                                                                    |                  |
| Branchen <u>ausklappen</u><br>Studioausstattung <u>auskl</u><br>EDV/Software <u>ausklappe</u><br>DErgebnisse (6)<br>Ergebnisse drucken                                                                                                    | appen<br>in<br>Merkliste (3)                                                                                                    | C Zuletzt gesehen (15)                                        |                                                                                                    |                  |
| Branchen <u>ausklappen</u><br>Studioausstattung <u>auskl</u><br>DDV/Software <u>ausklappe</u><br>DDV/Software <u>ausklappe</u><br>Ergebnisse (6)<br>Ergebnisse drucken                                                                                                    | appen<br>m                                                                                                    | C Zuletzt gesehen (15)                                        |                                                                                                    |                  |
| Branchen <u>ausklappen</u><br>Studioausstattung <u>auskl</u><br>DV/Software <u>ausklappe</u><br>DV/Software <u>ausklappe</u><br>Ergebnisse (6)<br>Ergebnisse drucken                                                                                                    | appen<br>m<br>Merkliste (3)                                                                                                    | C Zuletzt gesehen (15)                                        | *                                                                                                    | *                |
| Branchen <u>ausklappen</u><br>Studioausstattung <u>auskl</u><br>DV/Software <u>ausklapper</u><br>Ergebnisse (6)<br>Ergebnisse drucken                                                                                                    | sepen<br>m<br>★ Meridiste (3)                                                                                                    | C Zuletzt gesehen (15)                                        | *                                                                                                    | *                |
| Branchen <u>ausklappen</u><br>Studioausstattung <u>auskl</u><br>DV/Software <u>ausklapper</u><br>O Ergebnisse (6)<br>Ergebnisse drucken                                                                                                    | terrenterrenterr<br>Enterrenterrenter<br>Enterrenterrenterrenterrenterrenterrenterrenterrenterrenterrenterrenterrenterrenterrenterrenterrenterrenterrenterrenterrenterrenterrenterrenterrenterrenterrenterrenterrenterrenterrenterrenterrenterrenterrenterrenterrenterrenterrenterrenterrenterrenterrenterrenterrenterrenterrenter<br>Enterrenterrenterrenterrenterrenterrenterrenterrenterrenterrenterrenterrenterrenterrenterrenterrenterrenterrente                                                                                                    | C Zuletzt gesehen (15)                                        | ★ The second second se | *                |
| Branchen <u>ausklappen</u><br>Studioausstattung <u>auskl</u><br>DV/Software <u>ausklappen</u><br>O Ergebnisse (6)<br>Ergebnisse drucken<br>1000 Masterstadt<br>Musterfeld GmbH                                                                                                    | ternenueur<br>aspen<br>m<br>★ Merkliste (3)                                                                                                    | C Zuletzt gesehen (15)<br>2000 Musterstadt<br>Muster-Anbieter | ★<br>60000 Musterstadt<br>Muster-Berater                                                                                                    | *                |
| Branchen <u>ausklappen</u><br>Studioausstattung <u>auskl</u><br>DV/Software <u>ausklappen</u><br>DV/Software <u>ausklappen</u> | terner<br>terner<br>terne | C Zuletzt gesehen (15)<br>2000 Musterstadt<br>Muster-Anbieter | €0000 Musterstadt<br>Muster-Berater                                                                                                    | *                |
| Branchen <u>ausklappen</u><br>Studioausstattung <u>auskl</u><br>DV/Software <u>ausklappe</u><br>DV Ergebnisse (6)<br>Ergebnisse drucken<br>1000 Musterstadt<br>Musterfeld GmbH                                                                                                    | terner<br>terner<br>terne | C Zuletzt gesehen (15)                                        | *<br>eccon Musterstadt<br>Muster-Berater                                                                                                    | *                |
| Branchen <u>ausklappen</u><br>Studioausstattung <u>auskl</u><br>IDV/Software <u>ausklappe</u><br>DErgebnisse (6)<br>Ergebnisse drucken<br>1000 Musterstadt<br>Musterfeid GmbH                                                                                                    | terner<br>terner<br>terne | C Zuletzt gesehen (15)                                        | ★ coon Musterstadt<br>Muster-Berater                                                                                                    | *                |
| Branchen <u>ausklappen</u><br>Studioausstattung <u>auskl</u><br>IDV/Software <u>ausklappe</u><br>D Ergebnisse (6)<br>D Ergebnisse drucken<br>1000 Musterstadt<br>Musterfeid GmbH                                                                                                    | terner<br>terner<br>terne | C Zuletzt gesehen (15)                                        | ★ e000 Musterstad:<br>Muster-Berater                                                                                                    | *                |
| Branchen <u>ausklappen</u><br>Studioausstattung <u>auskl</u><br>EDV/Software <u>ausklappe</u><br>D Ergebnisse (6)<br>D Ergebnisse drucken<br>1000 Musterstadt<br>Musterfeid GmbH                                                                                                    | terperi<br>m<br>★ Merkliste (3)<br>↓<br>↓<br>↓<br>↓<br>↓<br>↓<br>↓<br>↓<br>↓<br>↓<br>↓<br>↓<br>↓                                                                                                    | C Zuletzt gesehen (15)                                        | ★ e0000 Mutterstadt<br>Muster-Berater                                                                                                    | *                |

## Filter zurücksetzen

Wird der Filter zurückgesetzt, werden sämtliche Sucheingaben gelöscht, und die Suche beginnt von neuem.

.....

## Checkboxen aktivieren/deaktivieren

Werden Suchkriterien in der Checkbox aktiviert oder deaktiviert, passt sich die Suche automatisch neu an.

|             | Suchen nach Name, Methode, Leistung,                             |                    |                        |                              |  |  |
|-------------|------------------------------------------------------------------|--------------------|------------------------|------------------------------|--|--|
|             | Calefor Harre, Heardo, Coldang,                                  |                    |                        |                              |  |  |
|             | 202 Einträge Filter zurücksetzen                                 |                    |                        |                              |  |  |
|             | Anbietertyp                                                      | Anzahl Mitarbeiter | Gründungsjahr          | Korporative Mitgliedschaften |  |  |
| $\subseteq$ | Forschungsinstitut                                               | 1 - 10             | innerhalb 1 Jahr       | BVM                          |  |  |
|             | Feld-Dienstleister                                               | 11 - 25            | 1-5 Jahre              | ADM                          |  |  |
|             | Berater                                                          | 26 - 50            | 5-10 Jahre             | DGOF                         |  |  |
|             | Studio                                                           | 51 - 100           | vor mehr als 10 Jahren | ESOMAR                       |  |  |
|             | Sonstiger Anbieter                                               | 100+               |                        |                              |  |  |
|             | Postleitzahlen und Länder <u>a</u><br>Nielsen-Gebiete ausklapper | usklappen          |                        |                              |  |  |
|             | Markt- und Sozialforschung                                       | ausklappen         |                        |                              |  |  |
|             | Erhebungs- und Auswertungsmethoden <u>ausklappen</u>             |                    |                        |                              |  |  |
|             | Branchen <u>ausklappen</u>                                       |                    |                        |                              |  |  |
|             | Studioausstattungen <u>ausklappen</u>                            |                    |                        |                              |  |  |
|             | EDV/Software ausklappen                                          |                    |                        |                              |  |  |

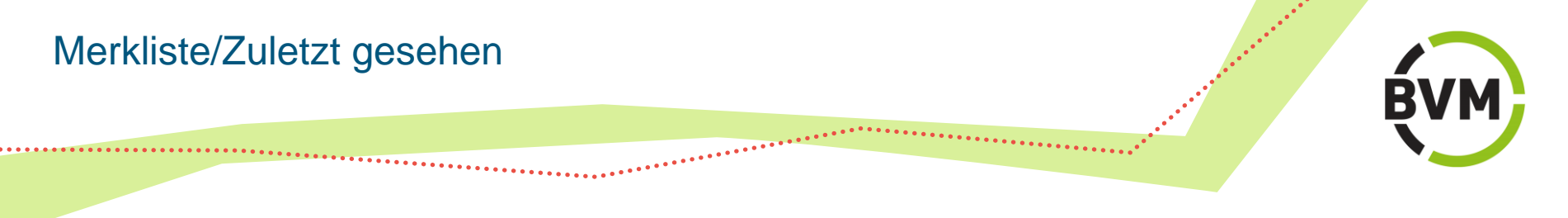

## **Merkliste**

Durch das Markieren des Sternchens auf der Visitenkarte oder im Eintrag eines Anbieters legen Sie eine Merkliste an. Die Merkliste wird mit Hilfe von Cookies erstellt, die lokal auf Ihrem Computer gespeichert sind. Die Merkliste kann ausgedruckt werden.

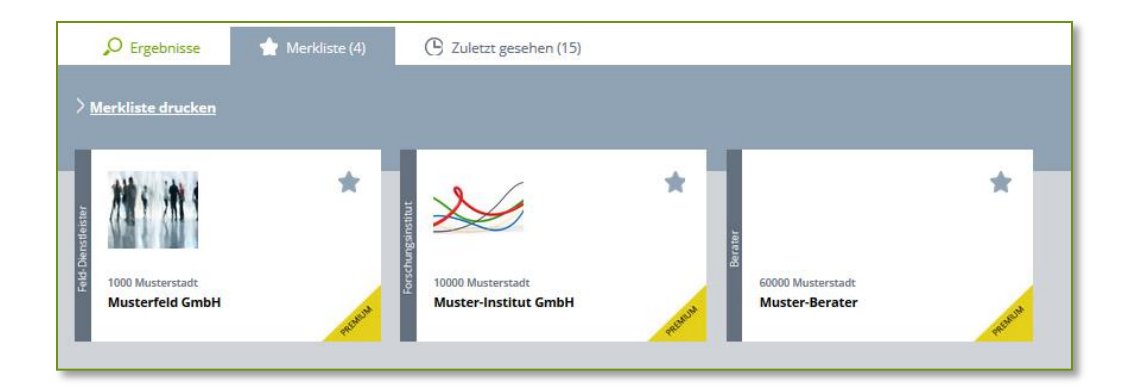

## Zuletzt gesehen

"Zuletzt gesehen" zeigt die Anzahl der zuletzt aufgerufenen und im Cache gespeicherten Einträge an. Diese Liste kann ausgedruckt werden.

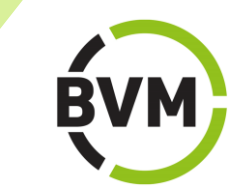

Auf den Suchergebnisseiten werden die Treffer als Visitenkarten ausgegeben. Weitere Informationen erhalten Sie nach einem Klick auf die jeweilige Karte.

......

Premiumeinträge mit ausführlichen Informationen und Leistungsprofilen sind gekennzeichnet durch den Zusatz "Premium" im Unterschied zu Basiseinträgen, die lediglich Kontaktdaten enthalten.

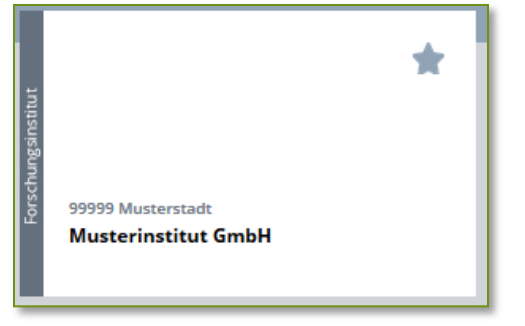

**Basiseintrag** 

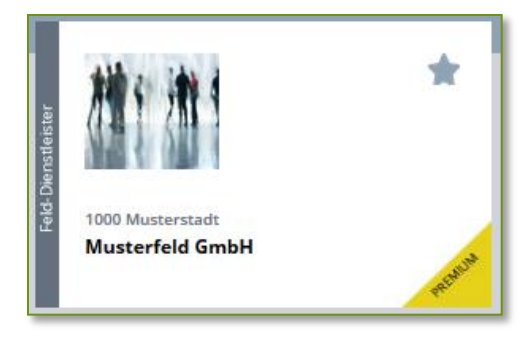

Premiumeintrag

# Basiseintrag (Detailansicht)

## **Basiseintrag (Detailansicht)**

Der Basiseintrag enthält Name, Adresse und Telefon/Fax eines Unternehmens. Bei der Suche nach Schlagworten werden Basiseinträge nicht angezeigt.

.....

### Musterinstitut 🏠

#### Gesellschaft für Marktforschung mbH

Eintragskategorie Forschungsinstitut

Musterstraße 99 99999 Musterstadt Deutschland

Telefon: +49(0) 030 030303-0 Telefax: +49(0) 030 030303-10

# Premiumeintrag (Detailansicht)

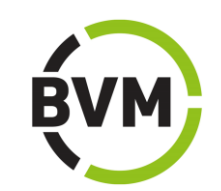

|                                                                                                    |                                                 | BVM.org marktfor                        | schungsanbieter.de Open BVIM-Blog          |
|----------------------------------------------------------------------------------------------------|-------------------------------------------------|-----------------------------------------|--------------------------------------------|
| marktforschu<br>Das größte Dienstleisterporta                                                                                                  | ngsanbie<br>I der Marktforsch                   | eter.de                                 | > Meine Einträge > Abmelden                |
| 🔎 Ergebnisse 🔺 Merkliste (4) (C. Z                                                                                                    | uletzt gesehen (15)                             | Detailansicht                           |                                            |
| ) Zurück zu Eintrag bearbeiten<br>Firmendaten   Forschung   Methoden   Branchen   Pr                                                           | essemitteilungen   <u>T</u>                     | armine   Drucken                        |                                            |
|                                                                                                    |                                                 | Y                                       | 9                                          |
| Musterfeld GmbH 🏠<br>Feldservice                                                                                                    |                                                 |                                         |                                            |
| Lorem ipsum dolor sit amet, consetetur sadipscing elitr, se<br>ut labore et dolore magna aliquyam erat, sed diam volup<br>dolores et ea rebum. | ed diam nonumy eirme<br>tua. At vero eos et acc | id tempor invidunt<br>usam et justo duo | Musterstr. 100<br>1000 Berlin              |
| At vero eos et accusam et justo duo dolores et ea rel<br>takimata sanctus est Lorem Ipsum dolor sit amet.                                      | bum. Stet clita kasd į                          | jubergren, no sea                       | DEUTSCHLAND                                |
| Firmendaten                                                                                                    |                                                 |                                         | Telefon: 30 30010010<br>Fax: 30 3001001110 |
| ntragskategorie Feld-Dienstielster                                                                                                    |                                                 |                                         | E-Mail:<br>contact@musterfeld.de           |
| Inhaber/in bzw. Muttergesellschaft                                                                                                    |                                                 |                                         | Internet:                                  |
| Dr. Johannes Muster<br>Mustermann GmbH                                                                                                    |                                                 |                                         | www.musterfeld.de                          |
| Geschäftsführer/in                                                                                                    |                                                 |                                         | Korporatives Mitglied                      |
| Prof. Dr. Herbert Muster                                                                                                    |                                                 |                                         | $\sim$                                     |
| Persönliche Verbandsmitgliedschaft/en<br>Prof. Dr. Herbert Muster. BVM                                                                         |                                                 |                                         |                                            |
| Zahl der Mitarbeiter/innen                                                                                                    |                                                 |                                         |                                            |
| Festangestellt 5 davon Akad                                                                                                    | emiken/innen 5                                  |                                         |                                            |
| Anzahl CATI-Plätze 10                                                                                                    |                                                 |                                         |                                            |
| tigenes Studio ja                                                                                                    |                                                 |                                         |                                            |
| arbandsmitalindschaft (an das Unternehmens                                                                                                    |                                                 |                                         |                                            |
| BVM, ADM                                                                                                    |                                                 |                                         |                                            |
| Leistungsprofil                                                                                                    |                                                 |                                         |                                            |
| Markt- und Sozialforschung                                                                                                    |                                                 |                                         |                                            |
| Markt- und Werbetests: Installierte Testmärkte, Packur                                                                                         | gstests, Testmärkte al                          | gemein Panels:                          |                                            |
| Kurzzeit-/Testpanel, Panelforschung allgemein Wirtscha<br>Spezielle Zieleruppen: Kinder, Verbraucher                                           | ftsforschung: Marktso                           | gmentlerung                             |                                            |
| Erhebungs- und Auswertungsmethoden                                                                                                    |                                                 |                                         |                                            |
| Frhehungsmethoden/Refragungsmethoden/Operity                                                                                                   | /Face-to-Face Treads                            | fragung (Tracking)                      |                                            |
| Erhebungsmethoden/Weitere Erhebungsformen: Car                                                                                                 | Clinics Stichprobenve                           | rfahren:                                |                                            |
| Quotenstichprobe Analyse-/Auswertungsverfahren: Sa                                                                                             | renario-Techniken                               |                                         |                                            |
| Branchen und Märkte                                                                                                    |                                                 |                                         |                                            |
| Industrie und Handwerk: Chemicindustrie Kunststoffe                                                                                            | erarbeitung, Vormoviu                           | ktion                                   |                                            |
| Konsum-/Verbrauchsgüter: Computerindustrie, Nahru<br>Regierungen / Magistratsverwaltungen / Bund / Länder /                                    | ngsmittel <b>Organisatio</b><br>Kommunen        | nen/Verbände:                           |                                            |
| Weitere Features                                                                                                    |                                                 |                                         |                                            |
|                                                                                                    |                                                 |                                         |                                            |
|                                                                                                    |                                                 |                                         |                                            |
| Pressemitteilungen<br>08<br>SEP                                                                                                    |                                                 |                                         |                                            |
| 08<br>SEP                                                                                                    |                                                 |                                         |                                            |

Der Premiumeintrag enthält ausführliche Firmendaten und Leistungsprofile sowie Pressemitteilungen, Terminhinweise, Videos und Bilder der Anbieter.

. . . . . . . . . . . . . . . . . . .

Bei der Suche werden Premiumeinträge angezeigt, die die entsprechenden Suchworte enthalten.

# Kontaktanfragen senden (nur Premium)

.....

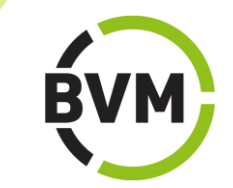

Kontaktanfragen können direkt an den Anbieter gesandt werden.

\*\*\*\*\*\*

......

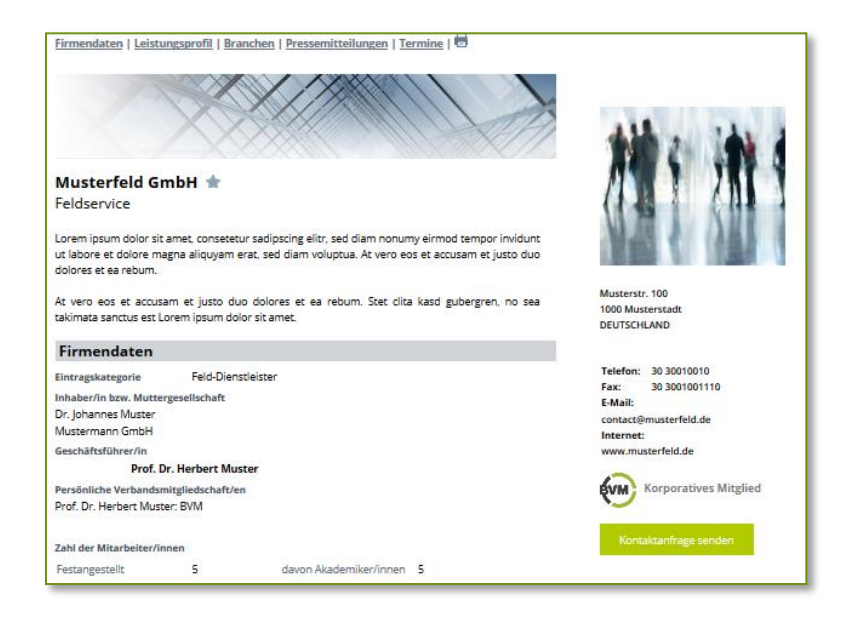

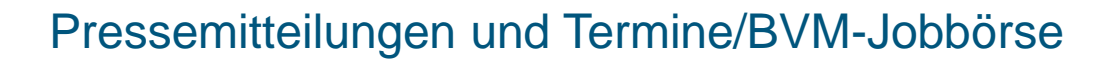

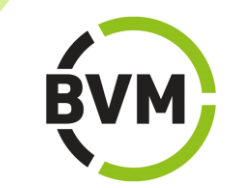

Auf der Startseite und in den Firmeneinträgen werden Pressemitteilungen und Termine der Anbieter angezeigt.

......

Mit der Jobbörse bietet der BVM Unternehmen die Möglichkeit, Stellenangebote, Ausbildungsplätze und Praktika im Bereich betrieblicher und Institutsmarktforschung sowie anderer Dienstleistungen für die Marktforschungsbranche zu schalten.

Von der Startseite von marktforschungsanbieter.de wird direkt auf die BVM-Jobbörse verlinkt.

## Themen der Marktforschung

Die auf der Startseite unter "Themen der Marktforschung" angezeigten Schlagworte sind besonders häufig nachgefragte Themen. Jedes Schlagwort führt auf eine gesonderte Seite mit einer Begriffserklärung und einer Liste der entsprechenden Anbieter.

\*\*\*\*\*

#### Themen der Marktforschung

| Beobachtungen                                    | Innovationsforschung                  | Panelbefragung                              |
|--------------------------------------------------|---------------------------------------|---------------------------------------------|
| Business-to-Business-Forschung                   | Internet-/webbasierte/Online-Umfragen | Preistests                                  |
| CAPI (Computergestützte Face-to-Face-Interviews) | Kontinuierliche Befragung             | Produkttests                                |
| CATI-Befragungen                                 | Konzepttests                          | Schriftliche Befragung                      |
| Clusteranalyse                                   | Kreativ-Workshops                     | Standarddatenanalyse (Kreuztabellen)        |
| Conjoint-Analysen/Conjoint-Measurement           | Kundenzufriedenheitsforschung         | Studio-Tests                                |
| Datenauswertung                                  | Markenpositionierung                  | Telefonbefragung konventionell              |
| Datenpräsentationen                              | Markt- und Werbetests                 | Tiefeninterviews/-explorationen             |
| Desk Research                                    | Marktanalysen                         | Umfragen mit großen Stichproben             |
| Deskriptive Statistikanalyse                     | Messe-/Besucher-Befragungen           | Umfragen mit kleinen Stichproben (qualitat. |
| Expertengespräche                                | Methoden-Mix                          | Studien)                                    |
| Face-to-Face-Interviews/Paper & Pencil           | Mitarbeiterbefragungen                | Verbraucher-Panel                           |
| Faktorenanalyse                                  | Multivariate Analysen allgemein       | Verbraucheranalysen                         |
| Gruppendiskussionen                              | Mystery Shopping                      | Werbemitteltests                            |
| Home-use/Inhome-Tests                            | Online-Gruppendiskussionen            | Werbewirkungskontrollen                     |
| Imageforschung/-analysen                         | Packungstests                         | Zielgruppenforschung/-analysen              |

# Kontakt

ŔУМ

BVM Berufsverband Deutscher Markt- und Sozialforscher e.V. BVM-Geschäftsstelle Redaktion Friedrichstraße 187 • 10117 Berlin Telefon +49 (0)30 - 499074-20 Telefax +49 (0)30 - 499074-21 handbuch@bvm.org www.marktforschungsanbieter.de

\*\*\*\*\*